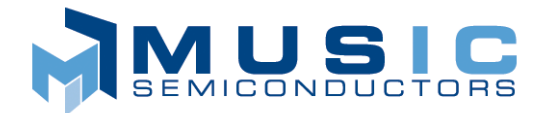

# MU9C8358L Evaluation Kit Users Manual

# **BILL OF MATERIALS**

The kit should contain the following:

- Evaluation board PCB.
- 5v power-supply unit and power cord.

- 25-pin D-type parallel port cable.
- Data CD
- This manual
- CAMView LANCAM Viewer Manual

# INTRODUCTION

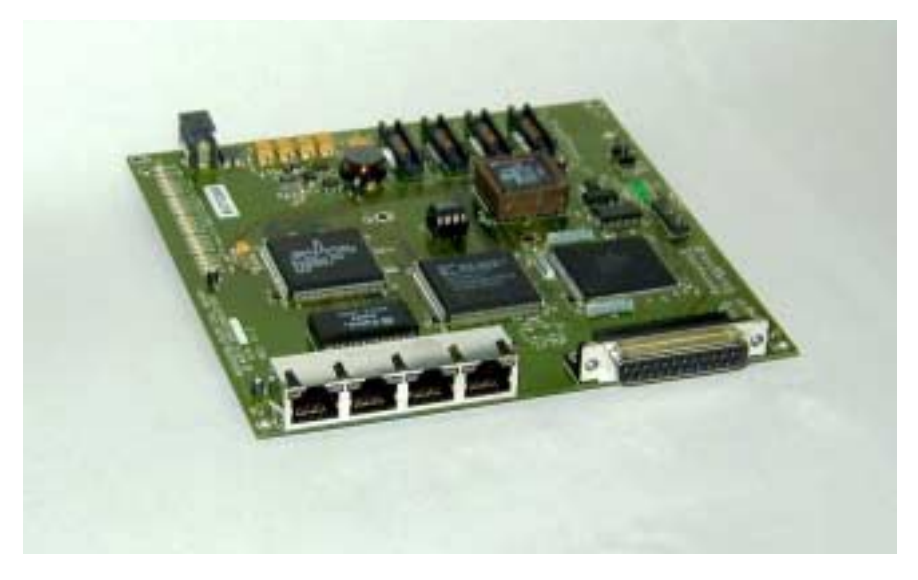

Figure 1: MU9C8358L Evaluation Board

The Evaluation board is shown in Figure 1. It is a very simple printed circuit board that will allow a user to evaluate the MUSIC Semiconductors MU9C8358L Ethernet Filter device. The user simply plugs the board into a standard PC printer port using the 25-pin connector supplied. Sample C-Code functions and a demo program are provided that allows the user to perform the following tasks:

- Initialize the MU9C8358L and LANCAM
- Read and write internal registers
- Read the LANCAM contents
- Delete LANCAM entries
- Write permanent entries to the LANCAM
- Invoke the Purge routine using the software registers or INCR pin
- View the data recently transmitted from the hardware Result Port or Tag ports

A simple Windows Software Tool is also provided that allows the user to view instantly the contents of the LANCAM database. This tool is called the CAMView LANCAM Viewer and allows the user to view all or some of the entries in the device. This can be used in conjunction with the users own C-Code to play with the MU9C8358L and view the additions and modifications to the LANCAM database.

The user may also view any of the device signals by connecting a logic analyzer to the board. Four MICTOR-38 high-density connectors are provided that will allow the user access to the signals. The connectors are widely used by many logic analyzer pods. Network traffic can be received by the MU9C8358L through any of the four RJ-45 connectors. This enables the user to send packets and then observe how the device parses and deals with the Ethernet address information.

### HARDWARE INSTALLATION

The Evaluation board is installed in the following way:

- 1. Remove the power supply unit and cable from the box. Plug the power supply cable into the power supply unit. The other end of the cable can be plugged into a standard 110V outlet. Don't plug the output connector into the Evaluation Board for the moment.
- 2. Remove the 25-pin D-type parallel port connector from the box. Insert one end into the parallel port connector in the back of the PC. The board should work with all parallel port configurations. It shouldn't matter whether the port is configured as PS-2, EPP or ECP. The only stipulation is that the port is capable of bi-directional data transfer. The base address of the port being used should be set in any C-Code.
- 3. Carefully remove the Evaluation board from the anti-static bag and place on an anti-static surface. It is advisable that the Evaluation board is used in a lab environment, where the board can be placed on an anti-static surface on a work-bench. If this is not possible, it is important that the board is laid flat on a desk or table. It is very important that metal objects should be kept away from the board as they may cause short circuits in the metal circuit tracks. The board is supplied with rubber insulating feet applied to the bottom. These may be removed by hand if the user wished to lie the board completely flat.
- 4. Make sure the FPGA data PROM is correctly installed in socket U10 (see Figure 2 for location).
- 5. Plug the other end of the parallel port connector into P1 (see Figure 2 for location).
- 6. Connect the other end of the power supply unit into the connector J1 (see Figure 2 for location).
- 7. If the power supply unit is plugged in correctly at the power socket, two green LEDs D24 and D25 should now be lit and the red D1 should be flashing (see Figure 2 for location).
- 8. If D1 is not flashing remove the power cord from J1 and check the data PROM in located properly in socket U10. If neither of the green LEDs D24 and D25 is lit, unplug the power supply cord and test the output with an electrical meter. The output should be approximately 5v DC.
- 9. If you are still having problems installing the board, please call MUSIC Semiconductors.

- 10.When the power is applied, the Result and Tag port LEDs (see Figure 2 for location) should perform a self-test and flash a few times. This will allow you to check that all these LEDs are operational. The LED self-test jumper (JP9) must be closed or the LEDs will remain off.
- 11.If there was no problems, the LEDs should be lit as described earlier, and you are now ready to use the Evaluation board. Instructions about how the C-Code and the Windows Software Tool is installed can be found in Section 4.

### SOFTWARE INSTALLATION

The Evaluation board is supplied with some sample C-Code, a Windows Software tool, documentation, and some design information. The design information is the schematics, which are provided in Orcad Capture Version 7.2 format, the FPGA files, and the Verilog code for the FPGA.

The software is provided on a data CD labeled "MU9C8358L Evaluation Kit". The CD contains two setup executable files. One will install the CAMView LANCAM Viewer and the other will install the C-Code, schematics, FPGA binary files, and associated documentation. The CAMView Setup.exe file is located in the CAMView directory. The installation process for the LANCAM Viewer is described in detail in a separate manual. This manual is titled "CAMView LANCAM Viewer User Manual" and should be found in the Kit along with this manual. The manual will describe how to install the Windows Software and how it should be used.

The installation process which installs the C-Code, documentation, and CAD files is as follows:

- 1. Insert the data CD titled: "MU9C8358L Evaluation Kit" in the CD drive.
- 2. Press the Windows START button and select "Run". Use "Browse" to select the "Setup.exe" file on the CD. Click "OK". Alternatively use "Windows Explorer" to locate the "Setup.exe" file from the CD drive. Once it is located, double click on the icon.
- 3. An Install window will pop up that has the title "MU9C8358L Evaluation Kit". Inside this there will be a smaller "Welcome" window. Press "Next" to continue.

- 4. A "User Information" window will prompt you for your name and Company name. Enter this information if not automatically entered and press "Next".
- 5. A "Choose Destination Location" window will prompt you to specify the default directory for all the files that will be copied to your computer. You can either leave this directory as the default shown or use the "Browse" button to specify another. Once you are ready, press "Next" to continue.
- 6. A "Select Program Folder" window will inform you that a new program folder will be created. You can either leave this folder as shown or change the settings. Once you are ready, press "Next" to continue.
- 7. A "Start Copying Files" window will prompt you to press "Next" to start copying files and thus finish the installation. Press "Next" to continue. This will copy all of the files to your hard disk.
- 8. A "Setup Complete" window will inform you that the installation has finished. Press "Finish" to complete the setup.

Once the installation is complete the following files should have been copied to your hard disk. The default for the <INSTALL\_DIR> is C:\MUSICSemi\Hardware. You may have changed this during the installation process. If it has been changed, substitute the new home directory where <INSTALL\_DIR> is shown. The files and their paths are shown in Tables 1 through 5.

#### Table 1: C-Code Files

| Path                                          | Description                                                         |
|-----------------------------------------------|---------------------------------------------------------------------|
| <install_dir>\C_Code\Filter.h</install_dir>   | Header file that contains all the register defines and functions    |
| <install_dir>\C_Code\Demo.c</install_dir>     | Demo file that will allow the user to perform some basic operations |
| <install_dir>\C_Code\Skeleton.c</install_dir> | File that shows the basic operation of the board                    |
| <install_dir>\C_Code\Clear.c</install_dir>    | File that contains a simple Clear Screen function                   |

#### Table 2: Documentation Files

| Path                                                      | Description                                          |
|-----------------------------------------------------------|------------------------------------------------------|
| <install_dir>\Docs\8358LEval.pdf</install_dir>            | This Manual                                          |
| <install_dir>\Docs\MU9C8358L Data Sheet.pdf</install_dir> | The data sheet for the MU9C8358L                     |
| <install_dir>\Docs\83388358Lerrata.pdf</install_dir>      | An errata showing some bugs present in the MU9C8358L |
| <install_dir>\Docs\AN-N24.pdf</install_dir>               | An Application note showing how to use the MU9C8358L |

#### Table 3: Schematics Files

| Path                                                    | Description                |
|---------------------------------------------------------|----------------------------|
| <install_dir>\Schematics\Eval8358V1.2.dsn</install_dir> | The Schematics design file |
| <install_dir>\Schematics\Eval8358V1.2.opj</install_dir> | The Schematics OPJ file    |

### Table 4: Verilog Code

| Path                                             | Description                                                |  |  |  |  |
|--------------------------------------------------|------------------------------------------------------------|--|--|--|--|
| <install_dir>\Verilog\bufg.v</install_dir>       | Clock buffer file                                          |  |  |  |  |
| <install_dir>\Verilog\clk.v</install_dir>        | Clock divider                                              |  |  |  |  |
| <install_dir>\Verilog\dp_fifo.v</install_dir>    | FIFO used to store Result port entries                     |  |  |  |  |
| <install_dir>\Verilog\epp.v</install_dir>        | Parallel port interface                                    |  |  |  |  |
| <install_dir>\Verilog\fstat.v</install_dir>      | Fifo entry counter                                         |  |  |  |  |
| <install_dir>\Verilog\led.v</install_dir>        | LED control for heartbeat, Result port and Tag port LEDs   |  |  |  |  |
| <install_dir>\Verilog\phy.v</install_dir>        | PHY register serial access interface                       |  |  |  |  |
| <install_dir>\Verilog\phy_led.v</install_dir>    | LED control for the PHY LEDs                               |  |  |  |  |
| <install_dir>\Verilog\proc.v</install_dir>       | The MU9C8358L processor port interface                     |  |  |  |  |
| <install_dir>\Verilog\reg.v</install_dir>        | The FPGA internal registers                                |  |  |  |  |
| <install_dir>\Verilog\res.v</install_dir>        | The MU9C8358L Result port interface                        |  |  |  |  |
| <install_dir>\Verilog\rst.v</install_dir>        | The reset circuit                                          |  |  |  |  |
| <install_dir>\Verilog\tag.v</install_dir>        | The MU9C8358L Tag port interface                           |  |  |  |  |
| <install_dir>\Verilog\tag_fifo.v</install_dir>   | FIFO used to store Tag port entries                        |  |  |  |  |
| <install_dir>\Verilog\top.v</install_dir>        | The top level module that wires all other modules together |  |  |  |  |
| <install_dir>\Verilog\mu8358demo.v</install_dir> | The pseudo pad layer                                       |  |  |  |  |

### Table 5: FPGA Binary Files

| Path                                          | Description                                                                                                    |
|-----------------------------------------------|----------------------------------------------------------------------------------------------------|
| <install_dir>\FPGA\8358.ucf</install_dir>     | The FPGA constraints file                                                                                                    |
| <install_dir>\FPGA\8358V1_0.bit</install_dir> | The FPGA binary file used when down-loading the design into the FPGA. The version number may change with subsequent releases. |
| <install_dir>\FPGA\8358V1_0.mcs</install_dir> | The FPGA PROM file. The version number may change with subsequent releases.                                                   |
| <install_dir>\FPGA\dp_fifo.edn</install_dir>  | The edn file for the Result port FIFO                                                                                         |
| <install_dir>\FPGA\tag_fifo.edn</install_dir> | The edn file for the Tag port FIFOs                                                                                           |

## HARDWARE

The Evaluation Board has connectors that allow a logic analyzer to probe all the signals on the board. There are also some jumpers that allow the board to be configured or reset. LEDs are provided so that the user may quickly determine the power, FPGA status, Result status, and TAG port status. Figure 2 shows the location of all these items.

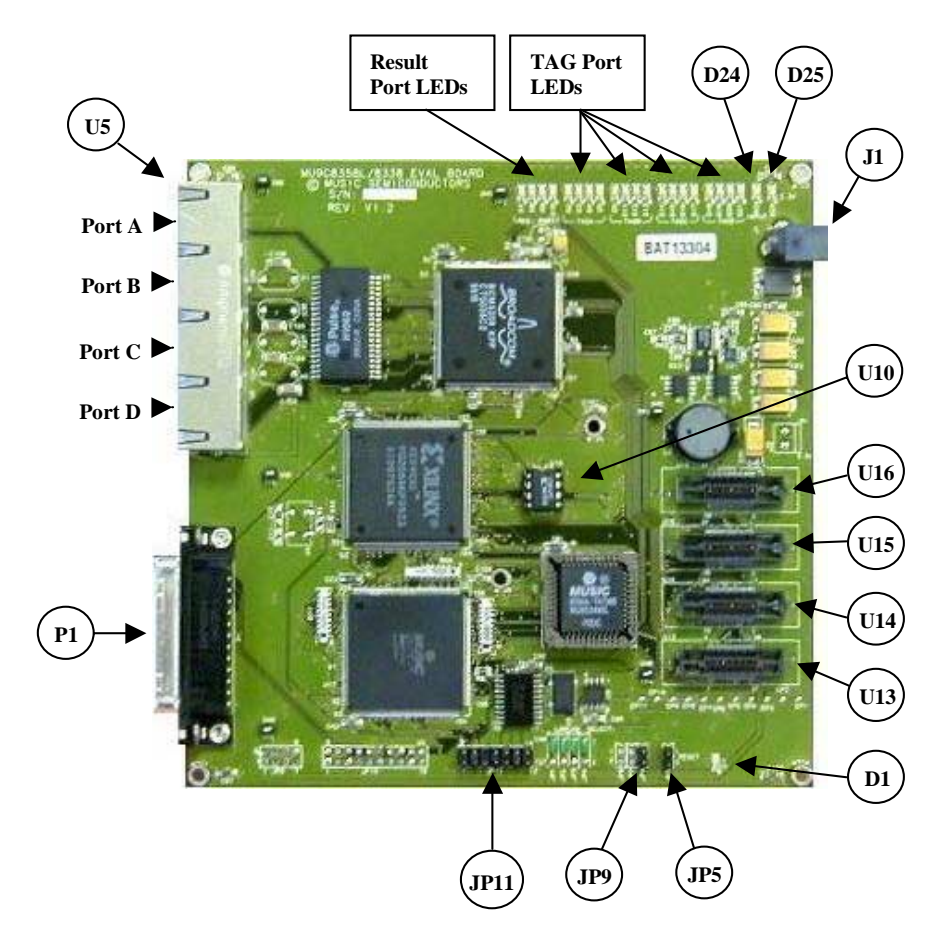

Figure 2: Jumper, Connector, and LED Positions

#### Parallel Port

The Evaluation board is connected to a users PC by means of the Parallel (or printer) port. The Windows GUI and the C-Code provided assume that the Parallel port is located at address 0x378. If you have problems getting the C-Code or Software GUI to operate with your Parallel port, please notify MUSIC Semiconductors.

The Hardware in the Evaluation board is designed in such a way that it should operate with any parallel port that is able to perform bi-directional data operations. The hardware uses the Parallel port in PS-2 mode and expects the data to be passed using the standard 8-bit Parallel port data bus. Therefore, it doesn't matter whether the PC bios has the port set to Standard, PS-2, EPP or ECP mode as it should operate in all these modes.

The C-Code routines and the Windows GUI both use the Standard Parallel port Data and Control registers to output or input any data. One stipulation is that if the port is set to ECP mode in the PC bios, the port's ECR register must be set to PS-2 mode. The Windows GUI will do this automatically. Any user specific code must use the Init\_Parallel\_Port function as shown in the Skeleton.c file. This function sets the ECR register appropriately and sets the control bus to the default values.

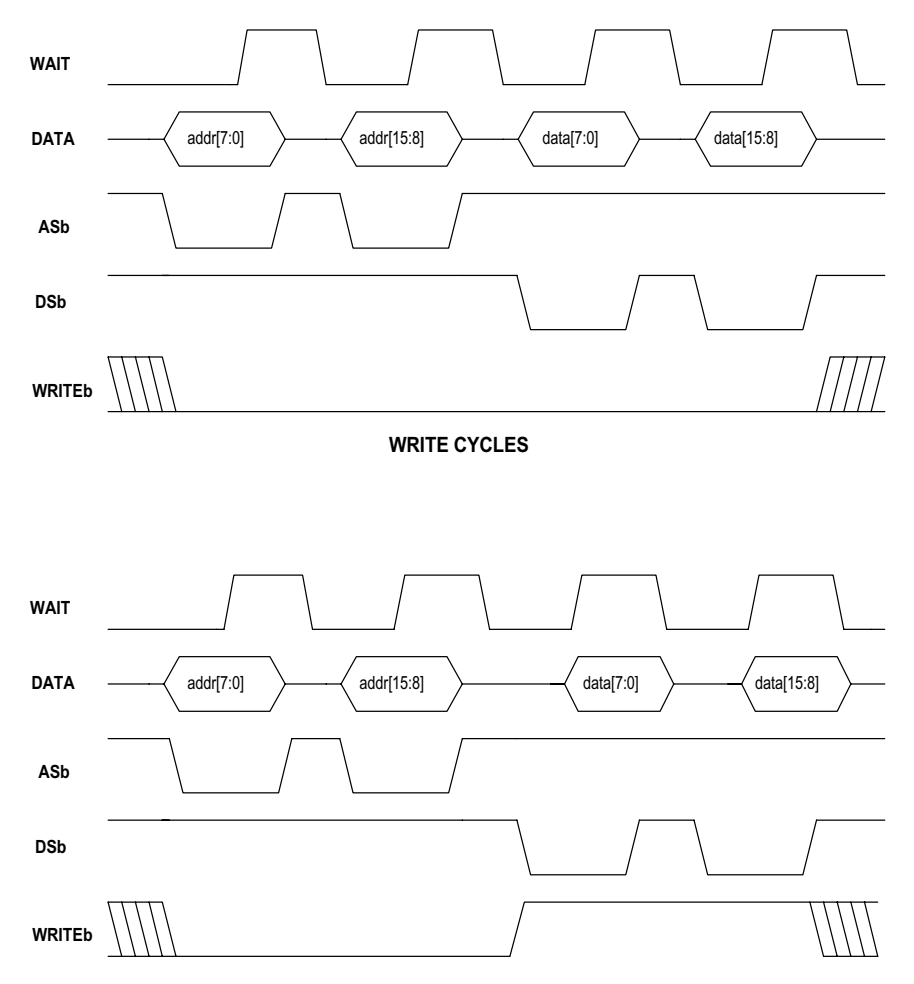

READ CYCLES

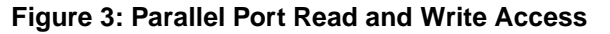

The Windows GUI and the C-Code functions transfer data between the PC and the Evaluation board using four consecutive 8-bit cycles. This allows a 16-bit address and a 16-bit data word to be transferred. The FPGA expects a read and write access to be as it is shown in Figure 3. The Windows GUI, the reg\_write, and reg\_read functions use the Parallel port's Control register to assert the Address Strobe (ASb), Data Strobe (DSb), and Write Strobe (WRITEb) while read or writing the data using the 8-bit data bus. The GUI and functions also monitor the port's Status register to detect the condition of the WAIT signal.

The write access uses two 8-bit address write cycles followed by two 8-bit data write cycles. The read access uses two 8-bit address write cycles followed by two 8-bit data read cycles. Both accesses assert the appropriate Strobe to indicate where it is an address or data cycle. The FPGA completes a cycle by asserting its WAIT output.

There is two other Parallel port signals that are not directly used for transferring data. These are the IRQb and INITb signals. IRQb is a Parallel port input and is asserted low by the Evaluation board when the MU9C8358L /INTR signal is asserted low. It will return to its original state, which is logic 1 once the /INTR output is returned to logic 1. The user may monitor the state of the IRQb input with the Poll\_For\_INTR function or configure their PC to use a user-designed Interrupt Service Routine. The other signal is the INITb output, which is used to perform a hardware reset. The HardWare\_Reset function asserts this signal low to cause a full reset of the Evaluation board.

#### **FPGA Registers**

The Evaluation Board has three components that have internal registers. The three components are the MU9C8358L Ethernet Filter, the Broadcom Physical Layer device, and the Xilinx FPGA. All the MU9C8358L registers that can be read or written are explained in detail in the MU9C8358L data sheet. The Physical Layer device internal registers should not normally be altered. The Evaluation Board is supplied with some basic C-Code that will allow the Physical Layer device to be configured to suit most applications. Neither of these two components will have their internal registers discussed in this document.

The Xilinx FPGA allows the user to interface with the board. It also contains logic that stores Result and Tag data that was read from the MU9C8358L after it has processed Ethernet traffic. Table 6 lists all of the registers and gives a full description.

| Address | Name                | R/W                    | Bits   | Description                                                                                                    |  |  |  |  |
|---------|---------------------|------------------------|--------|----------------------------------------------------------------------------------------------------|--|--|--|--|
| 00h     | Revision            | R                      | [15:8] | Version Number. The first version is 1.                                                                                                    |  |  |  |  |
|         |                     | R                      | [7:0]  | Revision Number. The first revision is 0.                                                                                                    |  |  |  |  |
| 01h     | Software Reset      | R/W                    | [15:0] | Write any value to this register or read this register to perform a software reset of the FPGA. Reading this register will not cause a reset. Reads as 00h.                                                                                                    |  |  |  |  |
| 02h     | Result Port Entries | R                      | [15:4] | Reads as 000h.                                                                                                    |  |  |  |  |
|         | Count               | R                      | [3:0]  | The number of valid entries that are available to be read from the Result<br>Port FIFO (addr: 14h). The FIFO will only hold fifteen entries. The Result<br>Port FIFO will only store entries if the Result Port Mode Select register<br>(addr: 0Ah) is set appropriately. For a description of the Result Port<br>Hardware, see the Hardware section.                         |  |  |  |  |
| 03h     | Tag Port A Entries  | R                      | [15:4] | Reads as 000h.                                                                                                    |  |  |  |  |
|         | Count               | R                      | [3:0]  | The number of valid entries that are available to be read from the Tag<br>Port A FIFO (addr: 10h). The FIFO will only hold fifteen entries.<br>For a description of the Tag Port Hardware, see the Hardware section.                                                                                                    |  |  |  |  |
| 04h     | Tag Port B Entries  | R                      | [15:4] | Reads as 000h.                                                                                                    |  |  |  |  |
|         | Count               | R [3:0] Th<br>Po<br>Fo |        | The number of valid entries that are available to be read from the Tag<br>Port B FIFO (addr: 11h). The FIFO will only hold fifteen entries.<br>For a description of the Tag Port Hardware, see the Hardware section.                                                                                                    |  |  |  |  |
| 05h     | Tag Port C Entries  | R                      | [15:4] | Reads as 000h.                                                                                                    |  |  |  |  |
|         | Count               | r [3:0]                |        | The number of valid entries that are available to be read from the Tag<br>Port C FIFO (addr: 12h). The FIFO will only hold fifteen entries.<br>For a description of the Tag Port Hardware, see the Hardware section.                                                                                                    |  |  |  |  |
| 06h     | Tag Port D Entries  | R                      | [15:4] | Reads as 000h.                                                                                                    |  |  |  |  |
|         | Count               | R                      | [3:0]  | The number of valid entries that are available to be read from the Tag<br>Port D FIFO (addr: 13h). The FIFO will only hold fifteen entries.<br>For a description of the Tag Port Hardware, see the Hardware section.                                                                                                    |  |  |  |  |
| 07h     | PHY Read Data       | R                      | [15:0] | When a PHY register is read, the parallel port read cycle completes<br>before the data is available from the PHY. Therefore, after the register<br>read is invoked, the data is placed in this register. Any read from the<br>PHY must be followed by a read of this register to retrieve the data. For<br>a description of PHY register functions, see the Hardware section. |  |  |  |  |

#### Table 6: FPGA Internal Registers

### Table 6: FPGA Internal Registers (continued)

| Address | Name        | R/W | Bits   | Description                                                                                                    |  |  |
|---------|-------------|-----|--------|----------------------------------------------------------------------------------------------------|--|--|
| 08h     | PHY Status  | R   | [15:2] | Reads as 0000h.                                                                                                    |  |  |
|         |             | R   | [1]    | 1 = PHY Access in progress.<br>0 = No PHY access in progress.                                                                                                    |  |  |
|         |             | R   | [0]    | <ul> <li>1 = New Read data available in PHY Read Data register (addr: 07h).</li> <li>0 = No unread PHY data available.</li> <li>For a description of PHY register functions, see the Hardware section.</li> </ul>                                                                                                    |  |  |
| 09h     | Reserved    | R   | [15:0] | This register is for MUSIC Semiconductor test purposes.                                                                                                    |  |  |
| 0Ah     | Result Port | R/W | [15:5] | Reads as 000h.                                                                                                    |  |  |
|         | Mode/LED    | R/W | [4]    | Heartbeat On/Off.<br>1 = Heartbeat LED (D1) Off.<br>0 = Heartbeat LED (D1) flashes to indicate that the FPGA is operating<br>properly. Default is On.                                                                                                    |  |  |
|         |             | R/W | [3]    | LED Test. Set this bit to 1 to invoke the LED test. The test will flash the Result and Tag port LEDs to show that they are all functioning. This is self-clearing bit and will reset to 0 after the test has been invoked. This bit will have no effect if the LED test jumper JP9 is open.                                                                                                    |  |  |
|         |             | R/W | [2]    | LED On/Off.<br>1 = The Result and Tag Port LEDs are turned off. The LED test may still<br>be invoked by setting bit 3.<br>0 = The Result and Tag Port LEDs indicate how many entries are stored<br>in the internal FPGA FIFOs.                                                                                                    |  |  |
|         |             | R/W | [1]    | Result Port Reset Condition. The RP_SEL and RP_NXT signals should<br>be held at specific values prior to a hardware reset. Setting this bit to 1,<br>sets the signals to those values. A hardware reset should be performed<br>immediately by the user after this bit is set. The bit will clear after the<br>reset. This is explained further in the Result Port Hardware description<br>in the Hardware section.                                                          |  |  |
|         |             | R/W | [0]    | Result Port Mode. The result data can be read from the Result<br>Hardware port or from an internal MU9C8358L register. If the result port<br>is used to retrieve the data, the FPGA will read the data and store in an<br>internal FIFO.<br>0 = Hardware Mode. The RP_SEL and RP_NXT signals are enabled to<br>read the port.<br>1 = Software Mode. The RP_SEL and RP_NXT signals are held at logic<br>0, thus transferring all results to the MU9C8358L internal register. |  |  |
| 0Bh     | INCR Select | R/W | [15:1] | Reads as 0000h.                                                                                                    |  |  |
|         |             | R/W | [0]    | Write a 1 to this bit to cause the MU9C8358L INCR input pin to be<br>asserted. This is self-clearing bit and will reset to 0 after the pin has<br>been asserted and de-asserted. The internal MU9C8358L register that<br>allows the INCR to be enabled must be set appropriately prior to setting<br>this bit.                                                                                                    |  |  |
| 0Ch     | Reserved    | R   | [15:0] | This register is not used in this version.                                                                                                    |  |  |
| 0Dh     | Reserved    | R   | [15:0] | This register is not used in this version.                                                                                                    |  |  |
| 0Eh     | Reserved    | R   | [15:0] | This register is not used in this version.                                                                                                    |  |  |
| 0Fh     | Reserved    | R   | [15:0] | This register is not used in this version.                                                                                                    |  |  |

### Table 6: FPGA Internal Registers (continued)

| Address | Name             | R/W | Bits   | Description                                                                                                    |  |  |
|---------|------------------|-----|--------|----------------------------------------------------------------------------------------------------|--|--|
| 10h     | Tag Port A Data  | R   | [15:8] | Reads as 00h.                                                                                                    |  |  |
|         |                  | R   | [7]    | FRX_ER. If this bit is 1, the FRX_ER pin of the Tag port was asserted.                                                                                                    |  |  |
|         |                  | R   | [6]    | REJ. If this bit is set, the REJ pin was asserted.                                                                                                    |  |  |
|         |                  | R   | [5:0]  | The Tag port Port ID data. If no Port ID was identified, 3Fh is given as<br>the Port ID.<br>The number of entries available will be indicated in the Tag Port A<br>Entries Count register (addr: 03h) and also shown by the LEDs D2<br>through D5 (if enabled).<br>For a description of the Tag Port Hardware, see the Hardware section.                                                                                                    |  |  |
| 11h     | Tag Port B Data  | R   | [15:8] | Reads as 00h.                                                                                                    |  |  |
|         |                  | R   | [7]    | FRX_ER. If this bit is 1, the FRX_ER pin of the Tag port was asserted.                                                                                                    |  |  |
|         |                  | R   | [6]    | REJ. If this bit is set, the REJ pin was asserted.                                                                                                    |  |  |
|         |                  | R   | [5:0]  | The Tag port Port ID data. If no Port ID was identified, 3Fh is given as<br>the Port ID.<br>The number of entries available will be indicated in the Tag Port B<br>Entries Count register (addr: 04h) and also shown by the LEDs D6, D11<br>through D13 (if enabled).<br>For a description of the Tag Port Hardware, see the Hardware section.                                                                                                    |  |  |
| 12h     | Tag Port C Data  | R   | [15:8] | Reads as 00h.                                                                                                    |  |  |
|         |                  | R   | [7]    | FRX_ER. If this bit is 1, the FRX_ER pin of the Tag port was asserted                                                                                                    |  |  |
|         |                  | R   | [6]    | REJ. If this bit is set, the REJ pin was asserted.                                                                                                    |  |  |
|         |                  | R   | [5:0]  | The Tag port Port ID data. If no Port ID was identified, 3Fh is given as<br>the Port ID.<br>The number of entries available will be indicated in the Tag Port C<br>Entries Count register (addr: 05h) and also shown by the LEDs D14<br>through D17 (if enabled).<br>For a description of the Tag Port Hardware, see the Hardware section.                                                                                                    |  |  |
| 13h     | Tag Port D Data  | R   | [15:8] | Reads as 00h.                                                                                                    |  |  |
|         |                  | R   | [7]    | FRX_ER. If this bit is 1, the FRX_ER pin of the Tag port was asserted.                                                                                                    |  |  |
|         |                  | R   | [6]    | REJ. If this bit is set, the REJ pin was asserted.                                                                                                    |  |  |
|         |                  | R   | [5:0]  | The Tag port Port ID data. If no Port ID was identified, 3Fh is given as<br>the Port ID.<br>The number of entries available will be indicated in the Tag Port D<br>Entries Count register (addr: 06h) and also shown by the LEDs D18<br>through D21 (if enabled).<br>For a description of the Tag Port Hardware, see the Hardware section.                                                                                                    |  |  |
| 14h     | Result Port Data | R   | [15:0] | When the Result Port mode is set to Hardware using the register addr:<br>0Ah, the RP_SEL and RP_NXT pins are enabled. Any result data will be<br>read by the FPGA and placed in an internal FIFO. The data can be read<br>from this register. The number of entries available will be indicated in the<br>Result Port Entries Count register (addr: 02h) and also shown by the<br>LEDs D7 through D10 (if enabled).<br>For a description of the Result Port Hardware, see the Hardware<br>section. |  |  |

#### Jumpers

The Evaluation Board has jumper pins that allow the user to configure options and connect an external JTAG

#### Table 7: Jumper Description

Controller pod. Table 7 shows the board and where each of the jumpers or connector is located.

| Jumper | Name            | Description                                                                                                    |
|--------|-----------------|----------------------------------------------------------------------------------------------------|
| JP5    | Reset           | Short the pins to cause a hardware reset of all components on the Evaluation board. The MU9C8358L, Lancam, FPGA, and PHY will all be reset.                                                                                                    |
| JP9    | LED Test On/Off | Open: The LED test is disabled. While this jumper is open, initiating an LED test from register 0Fh will have no effect.<br>Closed: The LED test will be performed on power up, hardware reset and if register 0Fh bit 3 is set to 1.                                                                                                    |
| JP11   | JTAG Controller | A JTAG Controller pod may be connected to the board. The JTAG circuitry of the<br>MU9C8358L and PHY is connected to the pod to allow the user to evaluate the MU9C8358L's<br>JTAG functions. If this is not required, leave the connector open.<br>Pin 1 – TMS<br>Pin 2 – TRST<br>Pin 3 – TDI<br>Pin 4 – 0v<br>Pin 5 – Unconnected<br>Pin 6 – No pin for keying<br>Pin 7 – TDO<br>Pin 8 – 0v<br>Pin 9 – TCK Return<br>Pin 10 – 0v<br>Pin 11 – TCK<br>Pin 12 – 0v<br>Pin 13 – Unconnected<br>Pin 14 – Unconnected |

#### Logic Analyzer Port

The Evaluation board has 4 logic analyzer pods. These allow a "MICTOR-38" style connector to be used to probe

#### Table 8: Logic Analyzer Pod U13

any of the internal signals. The positions of the connectors are shown in Figure 1. Tables 8 through 11 list each of the signals that are available for probing.

| POD U13 |     |                    |        |     |                         |
|---------|-----|--------------------|--------|-----|-------------------------|
| Pin 38  | D0  | Port A MII RX CLK  | Pin 37 | D0  | Port C MII RX CLK       |
| Pin 36  | D1  | Port A MII RX ER   | Pin 35 | D1  | Port C MII RX ER        |
| Pin 34  | D2  | Port A MII RX D3   | Pin 33 | D2  | Port C MII RX D3        |
| Pin 32  | D3  | Port A MII RX D2   | Pin 31 | D3  | Port C MII RX D2        |
| Pin 30  | D4  | Port A MII RX D1   | Pin 29 | D4  | Port C MII RX D1        |
| Pin 28  | D5  | Port A MII RX D0   | Pin 27 | D5  | Port C MII RX D0        |
| Pin 26  | D6  | Port A MII RX DV   | Pin 25 | D6  | Port C MII RX DV        |
| Pin 24  | D7  | Port A MII RX COL  | Pin 23 | D7  | Port C MII RX COL       |
| Pin 22  | D8  | Port A MII RX CRS  | Pin 21 | D8  | Port C MII RX CRS       |
| Pin 20  | D9  | Port B MII RX CLK  | Pin 19 | D9  | Port B MII RX COL       |
| Pin 18  | D10 | Port B MII RX ER   | Pin 17 | D10 | Port B MII RX CRS       |
| Pin 16  | D11 | Port B MII RX D3   | Pin 15 | D11 | RP_SEL                  |
| Pin 14  | D12 | Port B MII RX D2   | Pin 13 | D12 | RP_NXT                  |
| Pin 12  | D13 | Port B MII RX D1   | Pin 11 | D13 | RP_DV                   |
| Pin 10  | D14 | Port B MII RX D0   | Pin 9  | D14 | Hardware Reset (/Reset) |
| Pin 8   | D15 | Port B MII RX DV   | Pin 7  | D15 | NC                      |
| Pin 6   | CLK | System 50MHz Clock | Pin 5  | CLK | System 50MHz Clock      |
| Pin 4   | GND | 0v                 | Pin 3  | SDA | NC                      |
| Pin 2   | +5v | NC                 | Pin 1  | SCL | NC                      |

### Table 9: Logic Analyzer Pod U14

| POD U14 |     |                    |        |     |                    |
|---------|-----|--------------------|--------|-----|--------------------|
| Pin 38  | D0  | Port D MII RX CLK  | Pin 37 | D0  | REJ_A              |
| Pin 36  | D1  | Port D MII RX ER   | Pin 35 | D1  | REJ_B              |
| Pin 34  | D2  | Port D MII RX D3   | Pin 33 | D2  | REJ_C              |
| Pin 32  | D3  | Port D MII RX D2   | Pin 31 | D3  | REJ_D              |
| Pin 30  | D4  | Port D MII RX D1   | Pin 29 | D4  | FRX_ER_A           |
| Pin 28  | D5  | Port D MII RX D0   | Pin 27 | D5  | FRX_ER_B           |
| Pin 26  | D6  | Port D MII RX DV   | Pin 25 | D6  | FRX_ER_C           |
| Pin 24  | D7  | Port D MII RX COL  | Pin 23 | D7  | FRX_ER_D           |
| Pin 22  | D8  | Port D MII RX CRS  | Pin 21 | D8  | TP_SD_A            |
| Pin 20  | D9  | LANCAM /E          | Pin 19 | D9  | TP_SD_B            |
| Pin 18  | D10 | LANCAM /W          | Pin 17 | D10 | TP_SD_C            |
| Pin 16  | D11 | LANCAM /CM         | Pin 15 | D11 | TP_SD_D            |
| Pin 14  | D12 | LANCAM /EC         | Pin 13 | D12 | TP_DV_A            |
| Pin 12  | D13 | LANCAM /MI         | Pin 11 | D13 | TP_DV_B            |
| Pin 10  | D14 | LANCAM /FI         | Pin 9  | D14 | TP_DV_C            |
| Pin 8   | D15 | LANCAM /RESET_LC   | Pin 7  | D15 | TP_DV_D            |
| Pin 6   | CLK | System 50MHz Clock | Pin 5  | CLK | System 50MHz Clock |
| Pin 4   | GND | 0v                 | Pin 3  | SDA | NC                 |
| Pin 2   | +5v | NC                 | Pin 1  | SCL | NC                 |

### Table 10: Logic Analyzer Pod U15

| Pod U15 |     |                    |        |     |                    |
|---------|-----|--------------------|--------|-----|--------------------|
| Pin 38  | D0  | D0                 | Pin 37 | D0  | /PCS               |
| Pin 36  | D1  | D1                 | Pin 35 | D1  | /PCSS              |
| Pin 34  | D2  | D2                 | Pin 33 | D2  | /WRITE             |
| Pin 32  | D3  | D3                 | Pin 31 | D3  | PROC_RDY           |
| Pin 30  | D4  | D4                 | Pin 29 | D4  | /INTR              |
| Pin 28  | D5  | D5                 | Pin 27 | D5  | INCR               |
| Pin 26  | D6  | D6                 | Pin 25 | D6  | PHY MDC            |
| Pin 24  | D7  | D7                 | Pin 23 | D7  | PHY MDIO           |
| Pin 22  | D8  | D8                 | Pin 21 | D8  | A0                 |
| Pin 20  | D9  | D9                 | Pin 19 | D9  | A1                 |
| Pin 18  | D10 | D10                | Pin 17 | D10 | A2                 |
| Pin 16  | D11 | D11                | Pin 15 | D11 | A3                 |
| Pin 14  | D12 | D12                | Pin 13 | D12 | A4                 |
| Pin 12  | D13 | D13                | Pin 11 | D13 | A5                 |
| Pin 10  | D14 | D14                | Pin 9  | D14 | A6                 |
| Pin 8   | D15 | D15                | Pin 7  | D15 | A7                 |
| Pin 6   | CLK | System 50MHz Clock | Pin 5  | CLK | System 50MHz Clock |
| Pin 4   | GND | 0v                 | Pin 3  | SDA | NC                 |
| Pin 2   | +5v | NC                 | Pin 1  | SCL | NC                 |

### Table 11: Logic Analyzer Pod U16

| Pod U16 |     |                    |        |     |                    |
|---------|-----|--------------------|--------|-----|--------------------|
| Pin 38  | D0  | RP0                | Pin 37 | D0  | LANCAM DQ0         |
| Pin 36  | D1  | RP1                | Pin 35 | D1  | LANCAM DQ1         |
| Pin 34  | D2  | RP2                | Pin 33 | D2  | LANCAM DQ2         |
| Pin 32  | D3  | RP3                | Pin 31 | D3  | LANCAM DQ3         |
| Pin 30  | D4  | RP4                | Pin 29 | D4  | LANCAM DQ4         |
| Pin 28  | D5  | RP5                | Pin 27 | D5  | LANCAM DQ5         |
| Pin 26  | D6  | RP6                | Pin 25 | D6  | LANCAM DQ6         |
| Pin 24  | D7  | RP7                | Pin 23 | D7  | LANCAM DQ7         |
| Pin 22  | D8  | RP8                | Pin 21 | D8  | LANCAM DQ8         |
| Pin 20  | D9  | RP9                | Pin 19 | D9  | LANCAM DQ9         |
| Pin 18  | D10 | RP10               | Pin 17 | D10 | LANCAM DQ10        |
| Pin 16  | D11 | RP11               | Pin 15 | D11 | LANCAM DQ11        |
| Pin 14  | D12 | RP12               | Pin 13 | D12 | LANCAM DQ12        |
| Pin 12  | D13 | RP13               | Pin 11 | D13 | LANCAM DQ13        |
| Pin 10  | D14 | RP14               | Pin 9  | D14 | LANCAM DQ14        |
| Pin 8   | D15 | RP15               | Pin 7  | D15 | LANCAM DQ15        |
| Pin 6   | CLK | System 50MHz Clock | Pin 5  | CLK | System 50MHz Clock |
| Pin 4   | GND | 0v                 | Pin 3  | SDA | NC                 |
| Pin 2   | +5v | NC                 | Pin 1  | SCL | NC                 |

*Note: NC* = *No Connect.* 

#### LEDs

The Evaluation board has diagnostic LEDs. Figure 2 shows the position of the LEDs that indicate the power, and FPGA heartbeat status. There are also twenty LEDs

that indicate the number of unread Result and Tag port entries that reside in the FPGA FIFOs. The position of these is also shown in Figure 2.

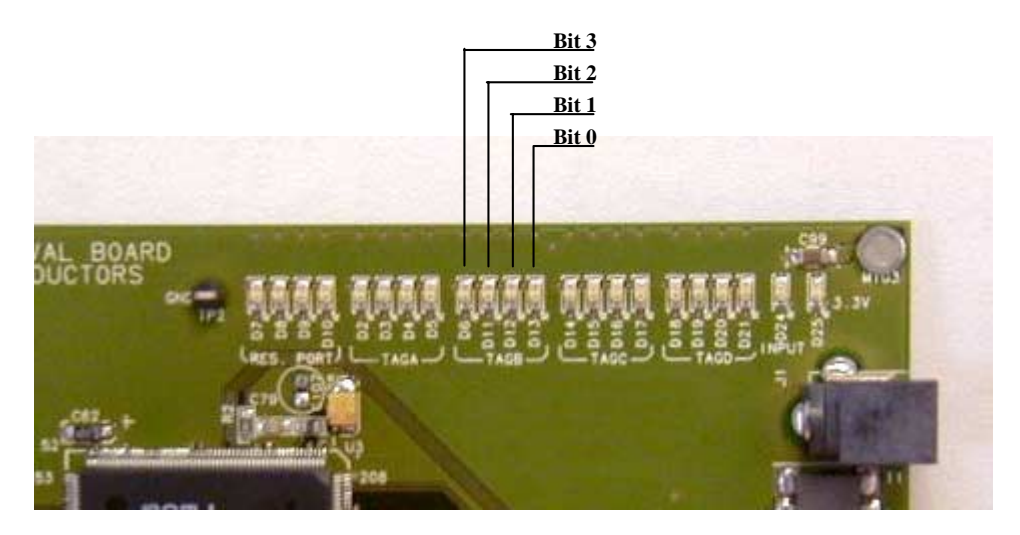

Figure 4: Result and Tag Port LEDs

Figure 4 shows more clearly the location of the Result and Tag ports LEDs. It shows also that each of the five ports (Result port + 4 Tag ports) has four LEDs to indicate the number of valid entries in the corresponding FIFO. Each of the sets of LEDs operates in the same way. That is that each LED will be on or off to show the number of entries as a 4-bit binary value. Figure 4 shows this more clearly for Tag port B. Therefore, if D13 and D11 were on and D6 and D12 were off, the FIFO for Tag port B would have 5 entries available.

Figure 5 shows the position of the LEDs that indicate the LINK status for each of the four Ethernet ports. It also shows the LEDs, which indicate that the Ethernet port is receiving data. The four LINK LEDs will illuminate green when the LINK is good and be off when there is no LINK. The Receive LEDs will illuminate red when the port is receiving data and be off when it is not. All of the LEDs found on the Evaluation Board are explained in Table 12.

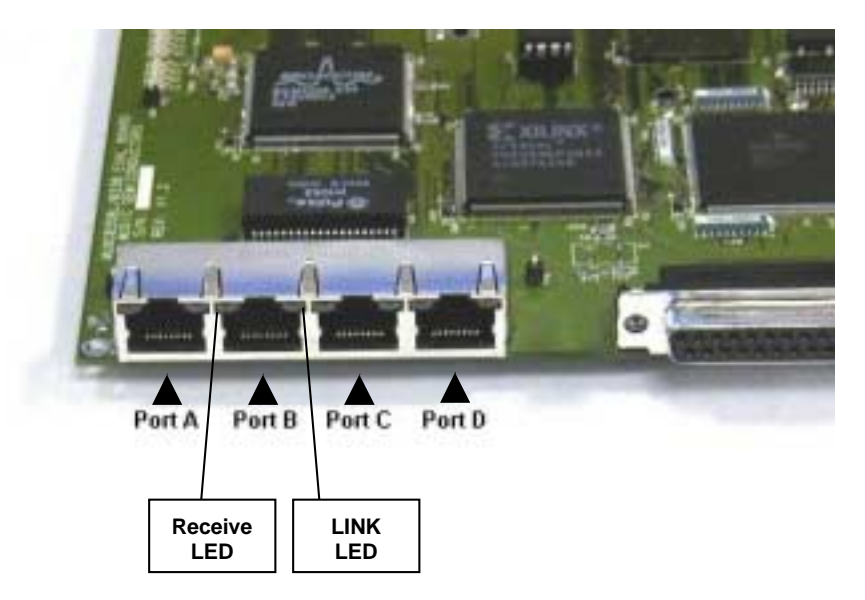

Figure 5: Receive and LINK Status LEDs

| LED                                      | Name                   | Description                                                                                                    |
|------------------------------------------|------------------------|----------------------------------------------------------------------------------------------------|
| D1                                       | Heartbeat              | This LED will flash if the FPGA is functioning properly. After power-up, this LED should always be flashing. If it is not, the FPGA bit PROM (U10) or FPGA (U7) may be faulty. Please verify if U10 is in place and FPGA register 0Fh bit $4 = 0$ .                                                                                                    |
| D7,<br>D8,<br>D9,<br>D10                 | Result Port Data Count | After power-up, setting bit 4 of the FPGA register OFN to 1 will turn on this LED.<br>These four LEDs indicate how many results are in the internal FPGA FIFO. The FIFO will store<br>up to fifteen results read from the MU9C8358L Result Port. The LEDs represent a 4-bit value in<br>order to show how many entries are available. The LEDs are decoded as follows:<br>D7 = bit 3 (msb)<br>D8 = bit 2<br>D9 = bit 1<br>D10 = bit 0 (lsb)                                                                                                 |
| D2,<br>D3,<br>D4,<br>D5                  | Tag Port A Data Count  | After power-up, setting bit 2 of the FPGA register 0Fh to 1 will turn off these LEDs.<br>These four LEDs indicate how many entries are in the internal Tag Port A FIFO. The FIFO will<br>store up to fifteen entries read from the MU9C8358L Tag Port A. The LEDs represent a 4-bit<br>value in order to show how many entries are available. The LEDs are decoded as follows:<br>D2 = bit 3 (msb)<br>D3 = bit 2<br>D4 = bit 1<br>D5 = bit 0 (lsb)<br>After power-up, setting bit 2 of the FPGA register 0Fh to 1 will turn off these LEDs. |
| D6,<br>D11,<br>D12,<br>D13               | Tag Port B Data Count  | These four LEDs indicate how many entries are in the internal Tag Port B FIFO. The FIFO will<br>store up to fifteen entries read from the MU9C8358L Tag Port B. The LEDs represent a 4-bit<br>value in order to show how many entries are available. The LEDs are decoded as follows:<br>D6 = bit 3 (msb)<br>D11 = bit 2<br>D12 = bit 1<br>D13 = bit 0 (lsb)<br>After power-up, setting bit 2 of the EPGA register 0Eb to 1 will turn off these LEDs                                                                                        |
| D14,<br>D15,<br>D16,<br>D17              | Tag Port C Data Count  | These four LEDs indicate how many entries are in the internal Tag Port C FIFO. The FIFO will<br>store up to fifteen entries read from the MU9C8358L Tag Port C. The LEDs represent a 4-bit<br>value in order to show how many entries are available. The LEDs are decoded as follows:<br>D14 = bit 3 (msb)<br>D15 = bit 2<br>D16 = bit 1<br>D17 = bit 0 (lsb)<br>After power-up, setting bit 2 of the FPGA register 0Fh to 1 will turn off these LEDs.                                                                                      |
| D18,<br>D19,<br>D20,<br>D21              | Tag Port D Data Count  | These four LEDs indicate how many entries are in the internal Tag Port D FIFO. The FIFO will<br>store up to fifteen entries read from the MU9C8358L Tag Port D. The LEDs represent a 4-bit<br>value in order to show how many entries are available. The LEDs are decoded as follows:<br>D18 = bit 3 (msb)<br>D19 = bit 2<br>D20 = bit 1<br>D21 = bit 0 (lsb)<br>After power-up, setting bit 2 of the FPGA register 0Fh to 1 will turn off these LEDs.                                                                                      |
| D24                                      | Input Supply           | This LED indicates that the power supply unit is operating correctly.                                                                                                    |
| D25                                      | 3.3v Supply            | This LED indicates that the Evaluation board has a 3.3v power supply.                                                                                                    |
| A-Right<br>B-Right<br>C-Right<br>D-Right | Link LEDs              | The four LEDs are found on the RJ-45 connector. Each of the four ports has its own LED to indicate LINK status. If LINK is good, the GREEN LED is on. As you look at the front of the RJ-45 connector, the LINK LEDs are in the top right corner of each of the four ports.                                                                                                    |
| A-Left<br>B-Left<br>C-Left<br>D-Left     | Receive LEDs           | The four LEDs are found on the RJ-45 connector. Each of the four ports has its own LED to indicate that the Evaluation board is receiving network traffic. If the board is receiving packets, the particular port's RED LEDs is flashing. As you look at the front of the RJ-45 connector, the Receive LEDs are in the top left corner of each of the four ports.                                                                                                    |

#### Table 12: Evaluation Board LEDs

#### **Result Port Hardware**

The MU9C8358L has a Hardware Result port that allows the user to read the results of the Source and Destination address searches as they are processed. The Hardware port is directly connected to the Xilinx FPGA. This allows the board to read out the result data, as it becomes available and store it in an internal FIFO within the FPGA. The FPGA asserts the RP\_SEL and RP\_NXT signals as it is described in the MU9C8358L data sheet. This transfers the results from the MU9C8358L to the FPGA FIFO.

The FIFO is capable of storing up to fifteen results. An internal FPGA register indicates how many valid FIFO entries are available. The number of entries is also indicated by means of four LEDs, which gives the user a visual indication when there is valid data to be read. The LEDs can be turned on or off by setting bit 2 of the Result Port Mode/LED register to 1 (off) or 0 (on).

The MU9C8358L also has the Result Data (RDAT) software register which stores results, as they become available. The Result Status (RSTAT) register indicates if

there is a valid result to be read from the RDAT register. The RDAT register will only store results when the Hardware port is not being used. The Evaluation board regards the Result Hardware port as "not being used" when the FPGA ignores the RP\_DV assertion when a result is available. Under this circumstance, all valid results are only available through the MU9C8358L RDAT register.

The user must configure the Evaluation board to operate its Result Port accesses in Software mode or Hardware mode. The data is available in chronological order in either mode. This means that the result that was transferred first is read first. Once the FIFO is full, subsequent results will be read from the Result port but discarded. This will continue until entries have been read from the FIFO. The user is able to inspect the Hardware Result port by connecting a logic analyzer to the board's logic analyzer connectors U13 and U16. The two modes are described in Table 13. Table 14 shows the data register, count register, and the LEDs that display the number of entries in the Result port FIFO.

#### Table 13: Result Port Mode

| Mode     | Configuration                                                                    | Description                                                                                                    |
|----------|----------------------------------------------------------------------------------|----------------------------------------------------------------------------------------------------|
| Hardware | Set Result Port Mode/LED (0Fh) register bit 0 to 0. This is the default setting. | The result data is automatically read by the FPGA and placed in<br>the Result FIFO. Reading the Result Port Data (09h) register can<br>access this data. Reading the Result Port Entries Count (02h)<br>register can identify the number of valid entries. The Result Port<br>LEDs D7 through D10 also indicates the number of entries. |
| Software | Set Result Port Mode/LED (0Fh) register bit 0 to 1.                              | The result data is only available through the MU9C8358L software register. The Result Port signals RP_SEL and RP_NXT are held at logic 0. The Result Port LEDs D7 through D10 are turned off in software mode.                                                                                                    |

#### Table 14: Result Port Count LEDs

|        | Count LED     |                |       | LEDs  |       |       |
|--------|---------------|----------------|-------|-------|-------|-------|
| Port   | Data Register | Count Register | Bit 3 | Bit 2 | Bit 1 | Bit 0 |
| Result | 09h           | 02h            | D7    | D8    | D9    | D10   |

#### **Tag Port Hardware**

The MU9C8358L has four Tag ports, which transfer the Tag ID to systems, which support Tag Switching. The Tag ports are directly connected to the Xilinx FPGA. This allows the board to read Tag data, as it becomes available and store it in four internal FIFOs within the FPGA. Each FIFO is capable of storing up to fifteen Tag IDs. Four internal FPGA registers indicates how many valid FIFO entries are available. The number of entries is also indicated by means of four LEDs for each port, which gives the user a visual indication when there is valid data to be read.

The data is available in chronological order, which means that the ID that was transferred first is read first. Once the FIFO is full, subsequent Tag IDs will be discarded and not stored in the FIFO. This will continue until entries have been read from the FIFO. The user is able to inspect each of the four Tag ports by connecting a logic analyzer to the board's logic analyzer connectors (U13 through U16). Table 15 shows how the Tag information is stored in the FPGA FIFOs. Table 16 shows for each port, the data registers, count registers, and the LEDs that display the number of entries. The LEDs can be turned on or off by setting bit 2 of the Result Port Mode/LED register (0Fh) to 1 (off) or 0 (on).

| Bit    | Name     | Description                                                                                                    |
|--------|----------|----------------------------------------------------------------------------------------------------|
| [15:8] | Reserved | Read as 0.                                                                                                    |
| [7]    | FRX_ER   | If this bit is 1, the FRX_ER pin of the Tag port was asserted.                                                                                              |
| [6]    | REJECT   | If this bit is set, the REJ pin was asserted.                                                                                                    |
| [5:0]  | Port ID  | The Port ID data which indicates to which physical port the Ethernet packet should be forwarded. If no Port ID was identified, 3Fh is given as the Port ID. |

#### Table 15: Tag Port Data Stored in FPGA FIFOs

#### Table 16: Tag Port Count LEDs

|      |               |                |       | Count | LEDs  |       |
|------|---------------|----------------|-------|-------|-------|-------|
| Port | Data Register | Count Register | Bit 3 | Bit 2 | Bit 1 | Bit 0 |
| А    | 0Ah           | 03h            | D2    | D3    | D4    | D5    |
| В    | 0Bh           | 04h            | D6    | D11   | D12   | D13   |
| С    | 0Ch           | 05h            | D14   | D15   | D16   | D17   |
| D    | 0Dh           | 06h            | D18   | D19   | D20   | D21   |

#### C-Code

The Evaluation kit is supplied with four C-Code files, which allows the user to evaluate the MU9C8358L. The four files and a description of their use is as follows:

• Filter.h

This file contains the Evaluation board C-Code functions, pre-processor defines and the initialization data structure.

• Demo.c

This file contains a C-Code program that shows the basic operations of the Evaluation board. It also contains some functions used to display the data to the screen.

• Skelton.c

This file contains a C-Code program that shows the minimum initialization.

• Clear.c

This file contains a C-Code function that will clear the PC Screen for use in Demo.c.

#### Using the C-Code

The four files can be used with most C Compliers. The Demo.c file uses a function called Cls. This function is found the Clear.c file and uses some Windows built-in routines to clear the PC screen. If you are using a non-Windows C compiler or your compiler is not compatible with the function, the Cls function should be removed from the Demo.c and Filter.h files. Removing the following pre-processor code from the Demo.c file will disable the Cls function:

#### #define CLS\_ON 1

The procedure for using the Skeleton.c and Demo.c files is as follows:

#### Demo.c

- 1. Place the Demo.c, Clear.c and Filter.h files in the same directory.
- 2. Compile and build the Demo.c file
- 3. Run the resulting executable.
- 4. A banner message should be displayed. Follow the instructions and you should be able to view entries, add entries, delete entries, purge entries, view Result and Tag port data.
- If the Cls function used is not compatible with your compiler comment out the following line from the beginning of Demo.c: #define CLS\_ON 1
- 6. When using the C-Code, you can also use the CAMView Windows GUI in parallel. This will allow you to view the LANCAM contents.

#### Skeleton.c

- 1. Place the Skeleton.c and Filter.h files in the same directory.
- 2. The Skeleton.c file shows the minimum initialization that should be performed. The user should add their own code to this file. The functions found in Filter.h may be used or the user may use their own as long as the register accesses follow the same method shown in reg\_write and reg\_read.
- 3. Compile and build the Skeleton.c file
- 4. Run the resulting executable.
- 5. When using your C-Code, you can also use the CAMView Windows GUI in parallel. This will allow you to view the LANCAM contents.

#### **Register Access**

The C-Code is supplied with two functions to read and write the internal registers of the MU9C8358L and the interface FPGA. The functions are reg\_read and reg\_write and are described in Table 21. They have a 16-bit input parameter to specify the address of the register to be accessed. All of the registers that can normally be written to or read from are shown in Tables 17 through 19 along with the input parameter that should be used. The PHY registers are not shown, as the user would not normally directly access them. The register pre-processor values are defined in the Filter.h file and should be accessed as shown in the following two examples:

reg\_write(STARG, 0x0C)

U16 read\_data = reg\_read(SSTAT);

Data can written to or read from the Evaluation board registers directly as shown above. They can also be accessed indirectly by setting the members of the Initialization data structure followed by using the Init\_8358\_LANCAM or Init\_PHY functions. Tables 17 through 19 shows also the data structure member that should be set if the register has one associated with it. An example of how this would be used is shown in the Data Structure section.

### Table 17: MU9C8358L System Register Address Parameter Names

| Register Name                | Evaluation Board<br>Address | Structure Member | Input Parameter |
|------------------------------|-----------------------------|------------------|-----------------|
| System Status                | 0x0100                      |                  | SSTAT           |
| System Static Configuration  | 0x0101                      | SSCFG_Reg        | SSCFG           |
| System Dynamic Configuration | 0x0102                      |                  | SDCFG           |
| System Target                | 0x0103                      | STARG_Reg        | STARG           |
| System CAM Data Word 0       | 0x0105                      |                  | SCDW0           |
| System CAM Data Word 1       | 0x0106                      |                  | SCDW1           |
| System CAM Data Word 2       | 0x0107                      |                  | SCDW2           |
| System CAM Data Word 3       | 0x0108                      |                  | SCDW3           |
| System Time-stamp Purge      | 0x0109                      |                  | STPURG          |
| System Time-stamp Current    | 0x010A                      |                  | STCURR          |
| System Max SA/DA Cycles      | 0x010C                      | SMXSADACYC_Reg   | SMXSADACYC      |
| System Status Word B         | 0x010D                      |                  | SCSWB           |
| System Status Word A         | 0x010E                      |                  | SCSWA           |
| System SA Update             | 0x0110                      |                  | SSAU            |
| System SA Learn              | 0x0111                      |                  | SSAL            |
| System LANCAM Control        | 0x0112                      |                  | SLCCS           |
| System Command (delete)      | 0x0120                      |                  | SDO_DELETE      |
| System Command (add)         | 0x0121                      |                  | SDO_ADD         |
| System Command (read)        | 0x0124                      |                  | SDO_READ        |
| System Command (inc TS)      | 0x0126                      |                  | SDO_INCTS       |
| System Command (inc PR)      | 0x0127                      |                  | SDO_INCPR       |
| System Command (inc TS+PR)   | 0x0128                      |                  | SDO_INCTSPR     |
| System Command (set address) | 0x0129                      |                  | SDO_SETADD      |

| Register Name         | Evaluation Board<br>Address | Structure Member | Register Define |
|-----------------------|-----------------------------|------------------|-----------------|
| Chip Role             | 0x0001                      |                  | CHIPROL         |
| Chip Version          | 0x0002                      |                  | CHIPVER         |
| Result Status         | 0x0003                      |                  | RSTAT           |
| Result Data           | 0x0004                      |                  | RDAT            |
| Port A Port ID        | 0x0040                      | PORT_ID_A_Reg    | PID_A           |
| Port B Port ID        | 0x0048                      | PORT_ID_B_Reg    | PID_B           |
| Port C Port ID        | 0x0050                      | PORT_ID_C_Reg    | PID_C           |
| Port D Port ID        | 0x0058                      | PORT_ID_D_Reg    | PID_D           |
| Port A Port Configure | 0x0041                      | PCFG_A_Reg       | PCFG_A          |
| Port B Port Configure | 0x0049                      | PCFG_B_Reg       | PCFG_B          |
| Port C Port Configure | 0x0051                      | PCFG_C_Reg       | PCFG_C          |
| Port D Port Configure | 0x0059                      | PCFG_D_Reg       | PCFG_D          |
| Port A Port Target    | 0x0042                      | PTARG_A_Reg      | PTARG_A         |
| Port B Port Target    | 0x004A                      | PTARG_B_Reg      | PTARG_B         |
| Port C Port Target    | 0x0052                      | PTARG_C_Reg      | PTARG_C         |
| Port D Port Target    | 0x005A                      | PTARG_D_Reg      | PTARG_D         |

### Table 18: MU9C8358L Chip and Port Register Address Parameter Names

#### Table 19: FPGA Register Address Parameter Names

| Register Name                  | Evaluation<br>Board Address | Register Define       |
|--------------------------------|-----------------------------|-----------------------|
| Version                        | 0x4000                      | FPGA_VERSION          |
| Software Reset                 | 0x4001                      | FPGA_SOFT_RESET       |
| Number of Result Port Entries  | 0x4002                      | FPGA_RES_PORT_ENTRIES |
| Number of Tag Port A Entries   | 0x4003                      | FPGA_TAGA_ENTRIES     |
| Number of Tag Port B Entries   | 0x4004                      | FPGA_TAGB_ENTRIES     |
| Number of Tag Port C Entries   | 0x4005                      | FPGA_TAGC_ENTRIES     |
| Number of Tag Port D Entries   | 0x4006                      | FPGA_TAGD_ENTRIES     |
| PHY Read Data                  | 0x4007                      | FPGA_PHY_DATA         |
| PHY Read Data Valid            | 0x4008                      | FPGA_PHY_DATA_VALID   |
| Result Port Data               | 0x4009                      | FPGA_RES_PORT_DATA    |
| Tag Port A Data                | 0x400A                      | FPGA_TAGA_DATA        |
| Tag Port B Data                | 0x400B                      | FPGA_TAGB_DATA        |
| Tag Port C Data                | 0x400C                      | FPGA_TAGC_DATA        |
| Tag Port D Data                | 0x400D                      | FPGA_TAGD_DATA        |
| Result Port Mode / LED Control | 0x400F                      | FPGA_RESULT_SEL       |
| INCR Pin Assert                | 0x4010                      | FPGA_INCR_INVOKE      |

#### Functions

The Filter.c file contains functions that can be used to perform standard operations on the Evaluation board. Tables 20 through 24 describe each of the functions.

#### Table 20: Low level parallel Port Access

| Function         | Input Parameters                                                                                                    | Return Value                                                                                                   | Description                                                                                                    |
|------------------|----------------------------------------------------------------------------------------------------|----------------------------------------------------------------------------------------------------|----------------------------------------------------------------------------------------------------|
| Address_Cycle    | U8 addr – the 8-bit data value<br>placed on the parallel port data<br>bus during a parallel port address<br>cycle    | None                                                                                                    | This low level function writes<br>an 8-bit value and asserts the<br>parallel port signals<br>appropriately                                                  |
| Data_Write_Cycle | U8 data – the 8-bit data value<br>placed on the parallel port data<br>bus during a parallel port write<br>data cycle | None                                                                                                    | This low level function writes<br>an 8-bit value and asserts the<br>parallel port signals<br>appropriately                                                  |
| Data_Read_Cycle  | None                                                                                                    | U8 - the 8-bit data value read<br>from the parallel port data bus<br>during a parallel port read data<br>cycle | This low level function reads<br>an 8-bit value and asserts the<br>parallel port signals<br>appropriately                                                   |
| Poll_For_INTR    | None                                                                                                    | U8 – Indicates state of /INTR<br>output. The two possibilities are:<br>INTR_HIGH or INTR_LOW                   | This low level function will<br>check the state of the Parallel<br>port IRQb output, which in<br>turn indicates the state of the<br>MU9C8358L /INTR output. |

#### Table 21: Register Access

| Function  | Input Parameters                                                                                                    | Return Value                                       | Description                                                                                                    |
|-----------|----------------------------------------------------------------------------------------------------|----------------------------------------------------|----------------------------------------------------------------------------------------------------|
| reg_write | U16 addr – the 16-bit address of<br>the register to be written to. This<br>can be any of the writable 8358 or<br>FPGA registers defined in Filter.h<br>U16 data – the 16-bit data to be<br>written. | None                                               | This function uses the<br>low-level parallel port<br>functions to write to a register<br>on the Evaluation board (not<br>the PHY).  |
| reg_read  | U16 addr – the 16-bit address of<br>the register to be read. This can<br>be any of the readable 8358 or<br>FPGA registers defined in Filter.h                                                       | U16 data – the 16-bit data read from the register. | This function uses the<br>low-level parallel port<br>functions to read from a<br>register on the Evaluation<br>board (not the PHY). |

#### Table 22: PHY Register Access

| Function      | Input Parameters                                                                                                    | Return Value                                       | Description                                                                                    |
|---------------|----------------------------------------------------------------------------------------------------|----------------------------------------------------|------------------------------------------------------------------------------------------------|
| PHY_reg_write | U16 addr – the 16-bit address of<br>the PHY register to be written to.<br>U16 data – the 16-bit data to be<br>written. | None                                               | This function uses the<br>low-level parallel port<br>functions to write to a PHY<br>register.  |
| PHY_reg_read  | U16 addr – the 16-bit address of the register to be read.                                                              | U16 data – the 16-bit data read from the register. | This function uses the<br>low-level parallel port<br>functions to read from a PHY<br>register. |

### Table 23: LANCAM Access

| Function      | Input Parameters                                                         | Return Value                                                                      | Description                                                                                                    |
|---------------|--------------------------------------------------------------------------|-----------------------------------------------------------------------------------|----------------------------------------------------------------------------------------------------|
| Command_Write | U16 data – the 16-bit data to be<br>written during the Command<br>Write. | None                                                                              | This function uses the<br>SCDW0 and SLCCS registers<br>to perform a LANCAM<br>Command Write.                                                                                                    |
| Command_Read  | None                                                                     | U16 – the 16-bit data that is read<br>from the LANCAM during the<br>Command Read. | This function uses the<br>SCDW0 and SLCCS registers<br>to perform a LANCAM<br>Command Read. This<br>function uses a special<br>register in the FPGA as the<br>8358 does not allow you to<br>read individual LANCAM<br>registers. |
| Data_Write    | U16 data – the 16-bit data to be written during the Data Write.          | None                                                                              | This function uses the<br>SCDW0 and SLCCS registers<br>to perform a LANCAM Data<br>Write.                                                                                                    |

#### Table 24: Initialization

| Function           | Input Parameters                                                                                                    | Return Value                                                      | Description                                                                                                    |  |
|--------------------|----------------------------------------------------------------------------------------------------|-------------------------------------------------------------------|----------------------------------------------------------------------------------------------------|--|
| Init_8358_LANCAM   | Init_t *pInit – a pointer to an<br>initialization data structure. The<br>structure specifies the values to<br>be written to the 8358 registers.            | None                                                              | This function initializes the<br>8358 and the LANCAM the<br>same way as it is described in<br>Application Note ANN-24. |  |
| Init_PHY           | Init_t *plnit – a pointer to an<br>initialization data structure. The<br>structure specifies the values to<br>be written to the PHY control<br>register.   | U16 – returns whether the<br>Initialization is successful or not. | This function initializes the<br>PHY to be Full or Half Duplex,<br>Auto-negotiating, 10Mb/s or<br>100Mb/s.             |  |
| Init_Parallel_Port | None                                                                                                    | None                                                              | This function sets the ECR register to PS2 mode and sets the parallel port signals to the default condition.           |  |
| HardWare_Reset     | None                                                                                                    | None                                                              | This function performs a<br>hardware reset by asserting<br>the Reset inputs of the FPGA,<br>PHY, 8358 and LANCAM.      |  |
| Display_Banner     | U16 FPGA_VER – the 16-bit<br>version register value read from<br>the FPGA.<br>U16 FILTER_VER – the 16-bit<br>version register value read from<br>the 8358. | None                                                              | This function will display a banner that shows the version of the 8358 and FPGA being used.                            |  |

#### **Initialization Data Structure**

The C-Code uses a data structure to store Initialization information. The normal procedure would be to set the

members to the appropriate values and pass a pointer to the structure to some initialization functions. The data structure is found in the Filter.h file and is shown in Figure 6.

| typedef struct {            |                  |  |  |  |
|-----------------------------|------------------|--|--|--|
| /*System Registers*/        |                  |  |  |  |
| U16                         | SSCFG_Reg;       |  |  |  |
| U16                         | STARG_Reg;       |  |  |  |
| U16                         | SMXSADACYC_Reg;  |  |  |  |
| /*Port                      | Registers*/      |  |  |  |
| U16                         | PCFG_A_Reg;      |  |  |  |
| U16                         | PCFG_B_Reg;      |  |  |  |
| U16                         | PCFG_C_Reg;      |  |  |  |
| U16                         | PCFG_D_Reg;      |  |  |  |
| U16                         | PORT_ID_A_Reg;   |  |  |  |
| U16                         | PORT_ID_B_Reg;   |  |  |  |
| U16                         | PORT_ID_C_Reg;   |  |  |  |
| U16                         | PORT_ID_D_Reg;   |  |  |  |
| U16                         | PTARG_A_Reg;     |  |  |  |
| U16                         | PTARG_B_Reg;     |  |  |  |
| U16                         | PTARG_C_Reg;     |  |  |  |
| U16                         | PTARG_D_Reg;     |  |  |  |
| /*Phy Initialization Regs*/ |                  |  |  |  |
| U16                         | MIIControlA_Reg; |  |  |  |
| U16                         | MIIControlB_Reg; |  |  |  |
| U16                         | MIIControlC_Reg; |  |  |  |
| U16                         | MIIControlD_Reg; |  |  |  |
| } Init_t;                   |                  |  |  |  |

#### **Figure 6: Initialization Data Structure**

The initialization functions are Init\_8358\_LANCAM and Init\_PHY. The MU9C8358L register data members should be set to the values shown in the device data sheet. The PHY register data members should be set to either of the values shown in Table 25. This will initialize each PHY

port to be Full or Half Duplex. It will also set the speed to be fixed as 10Mb/s or 100Mb/s or to auto-negotiate. An example of how the data structure should be used for both initialization functions is shown in Figures 7 and 8.

**Table 25: PHY Register Initialization Values** 

| PHY Register Value   | Full Duplex | Half Duplex | Auto-negotiate | 10Mb/s | 100Mb/s |
|----------------------|-------------|-------------|----------------|--------|---------|
| FULL_DUPLEX_AUTO_NEG | Yes         | No          | Yes            | No     | No      |
| FULL_DUPLEX_10Mb     | Yes         | No          | No             | Yes    | No      |
| FULL_DUPLEX_100Mb    | Yes         | No          | No             | No     | Yes     |
| HALF_DUPLEX_AUTO_NEG | No          | Yes         | Yes            | No     | No      |
| HALF_DUPLEX_10Mb     | No          | Yes         | No             | Yes    | No      |
| HALF_DUPLEX_100Mb    | No          | Yes         | No             | No     | Yes     |

```
Init t Init St;
Init_St.SSCFG_Reg = 0x04; /* 70 ns LANCAM, active high reject*/
Init_St.STARG_Reg = 0x0C; /* INCR enabled,
                            /FI interrupt disabled */
Init_St.SMXSADACYC_Reg = 0x20; /* 70 ns LANCAM */
Init_St.PCFG_A_Reg = 0x0; /* Disable CRC Check */
Init_St.PCFG_B_Reg = 0x0;
                            /* Disable CRC Check */
Init_St.PCFG_C_Reg = 0x0;
                            /* Disable CRC Check */
Init_St.PCFG_D_Reg = 0x0;  /* Disable CRC Check */
Init_St.PORT_ID_A_Reg = 0x20;
Init_St.PORT_ID_B_Reg = 0x21;
Init_St.PORT_ID_C_Reg = 0x22;
Init_St.PORT_ID_D_Reg = 0x23;
Init_St.PTARG_A_Reg = 0x50; /* DA processed, SA processed */
Init_St.PTARG_B_Reg = 0x50; /* DA processed, SA processed */
Init_St.PTARG_C_Reg = 0x50; /* DA processed, SA processed */
Init_St.PTARG_D_Reg = 0x50; /* DA processed, SA processed */
Init_8358_LANCAM(&Init_St);
```

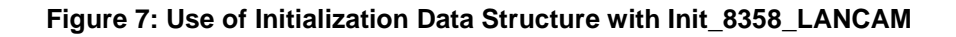

```
Init_t Init_St;
Init_St.MIIControlA_Reg = FULL_DUPLEX_AUTO_NEG;
Init_St.MIIControlB_Reg = FULL_DUPLEX_AUTO_NEG;
Init_St.MIIControlC_Reg = FULL_DUPLEX_AUTO_NEG;
Init_St.MIIControlD_Reg = FULL_DUPLEX_AUTO_NEG;
Init_PHY(&Init_St);
```

Figure 8: Figure 8: Use of Initialization Data Structure with Init\_PHY

MUSIC Semiconductors' agent or distributor: MUSIC Semiconductors reserves the right to make changes to its products and specifications at any time in order to improve on performance, manufacturability or reliability. Information furnished by MUSIC is believed to be accurate, but no responsibility is assumed by MUSIC Semiconductors for the use of said information, nor for any infringements of patents or of other third-party rights which may result from said use. No license is granted by implication or otherwise under any patent or patent rights of any MUSIC company. © Copyright 2001, MUSIC Semiconductors

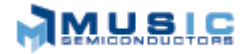

http://www.musicsemi.com email: info@musicsemi.com Worldwide Headquarters MUSIC Semiconductors 1521 California Circle Milpitas, CA 95035 USA Tel: 408 869-4600 Fax: 408 942-0837 USA Only: 800 933-1550 Tech Support 888 226-6874 Product Info

#### Asian Headquarters

MUSIC Semiconductors Special Export Processing Zone Carmelray Industrial Park Canlubang, Calamba, Laguna Philippines Tel: +63 49 549-1480 Fax: +63 49 549-1024 Sales Tel/Fax: +632 723-6215

#### European Headquarters MUSIC Semiconductors

MUSIC Semiconductors P. O. Box 184 6470 ED Eygelshoven The Netherlands Tel: +31 43 455-2675 Fax: +31 43 455-1573